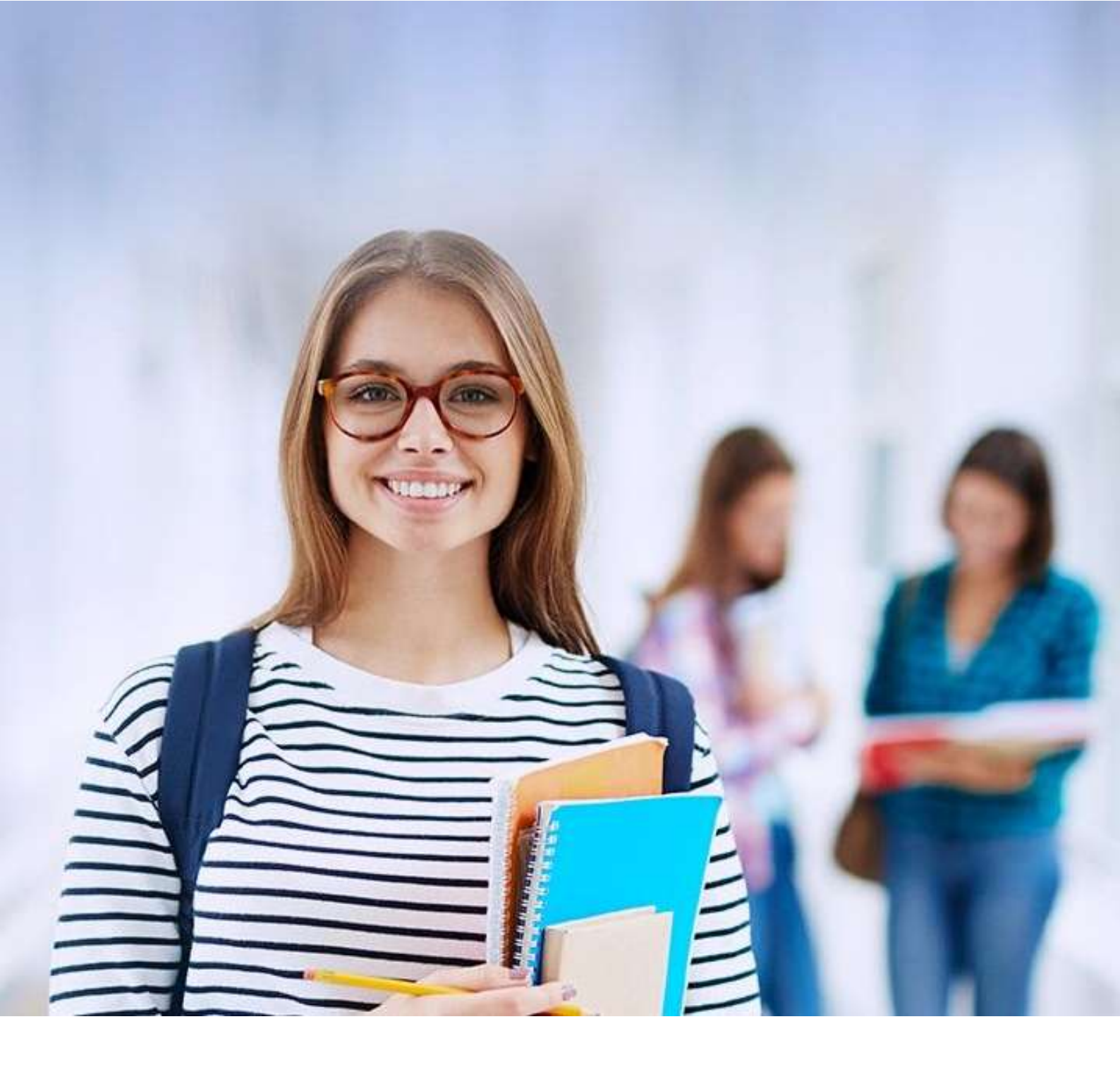

# **FIES**

# Cartilha do Estudante

v 3.2

# Sumário

| 1   | Acesso ao SIFESWEB                             | 3  |
|-----|------------------------------------------------|----|
| 1.1 | Cadastro do Estudante                          | 3  |
| 2   | Transferência                                  | 7  |
| 2.1 | Solicitar Transferência de Curso               | 8  |
| 2.2 | Cancelar Solicitação de Transferência de Curso | 13 |
| 2.3 | Solicitar Transferência de IES                 | 14 |
| 2.4 | Cancelar Solicitação de Transferência de IES   |    |
| 3   | Suspensão                                      | 20 |
| 3.1 | Solicitar Suspensão                            |    |
| 4   | Encerramento                                   | 23 |
| 4.1 | Tipos de Encerramento                          | 24 |
| 4.2 | Solicitar Encerramento                         | 24 |
| 5   | Dilatação                                      | 27 |
| 5.1 | Solicitar Dilatação                            |    |
| 6   | Aditamento de Renovação Semestral              |    |
| 6.1 | Realizar o Aditamento de Renovação Semestral   |    |
| 7   | Dúvidas Frequentes                             |    |

## 1 Acesso ao SIFESWEB

O Novo FIES – referente aos contratos FIES estabelecidos a partir de 2018 – utiliza por programa o **Novo SIFES**, disponibilizado no endereço <u>http://sifesweb.caixa.gov.br/</u>.

#### 1.1 Cadastro do Estudante

Utilize os navegadores Google Chrome ou Mozilla para acessar o SIFES – Sistema de Financiamento Estudantil, através do endereço <u>http://sifesweb.caixa.gov.br/</u>. Clique em "Cadastre-se.

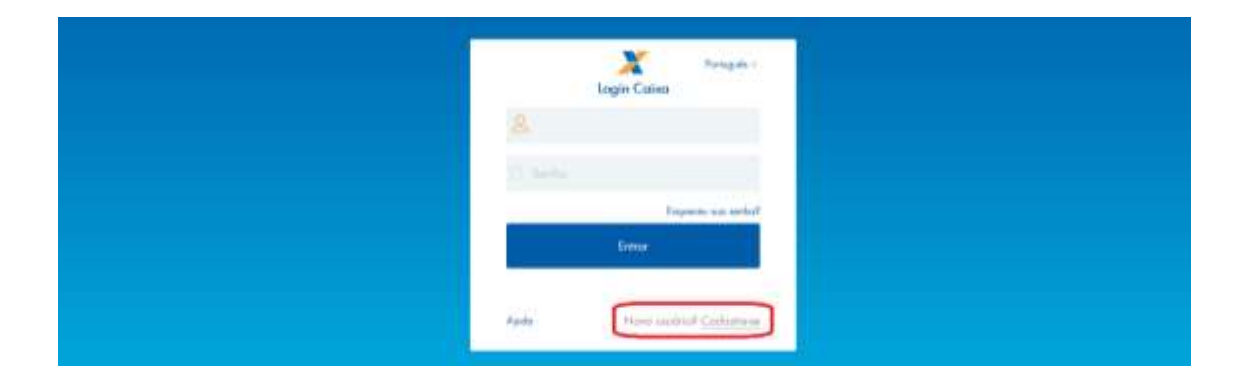

Na tela seguinte preencha os dados de CPF, nome completo, e-mail e senha, que deve ser numérica, com 6 posições.

|    | Retugats -<br>Login Calva |
|----|---------------------------|
|    | n -                       |
| 1  | umo completo              |
| D  | oto de Nascimento         |
| E. | molt                      |
| 3  | eño -                     |
| c  | aritimu u aedua           |
| Ľ  | Nile see un robé          |
|    |                           |
|    | alaan (                   |

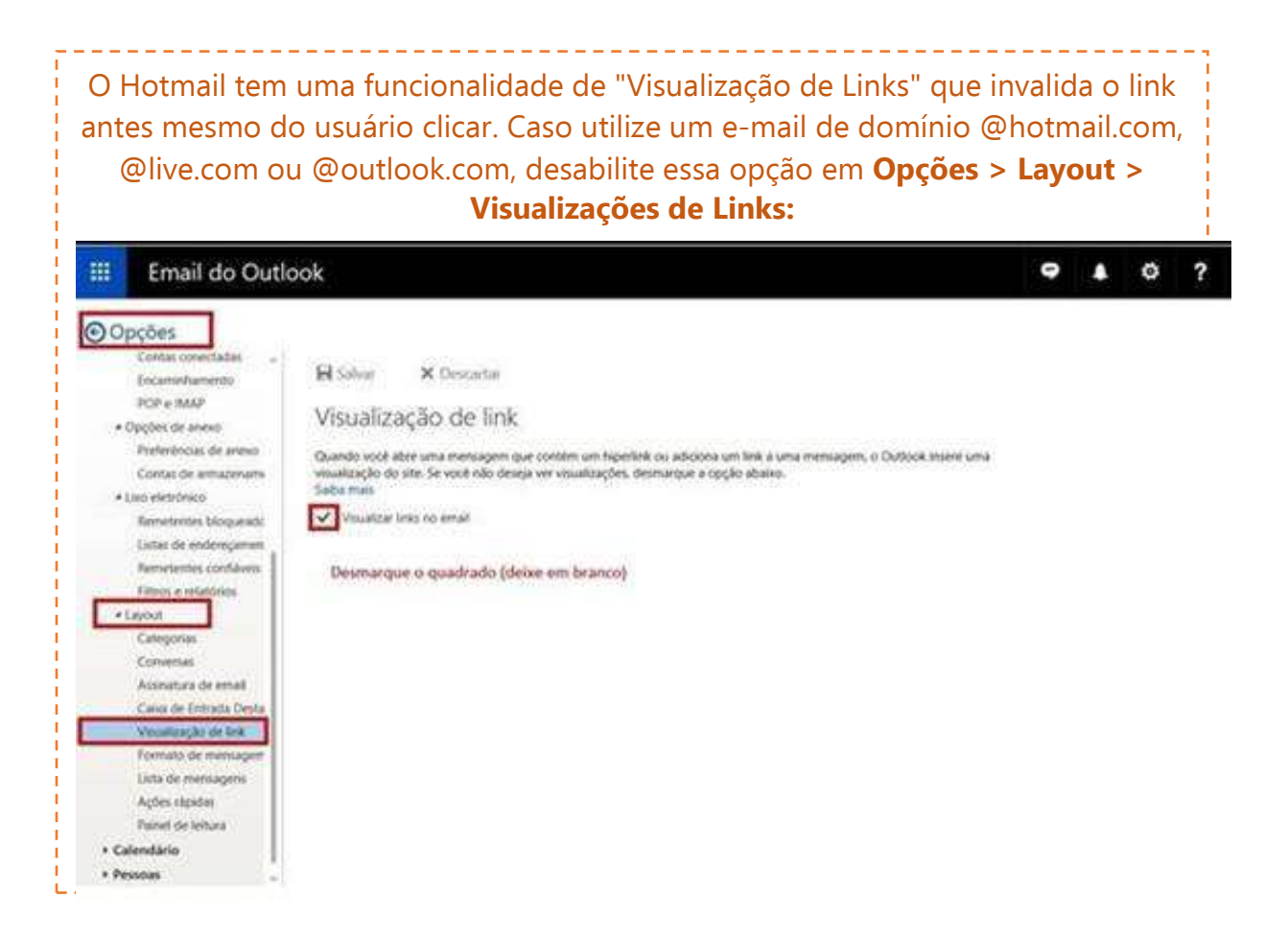

Após preencher as informações, você deve clicar em "Não sou um robô", selecionar as imagens solicitadas, clicar em "Verificar" e, em seguida, clicar em "Cadastre-se".

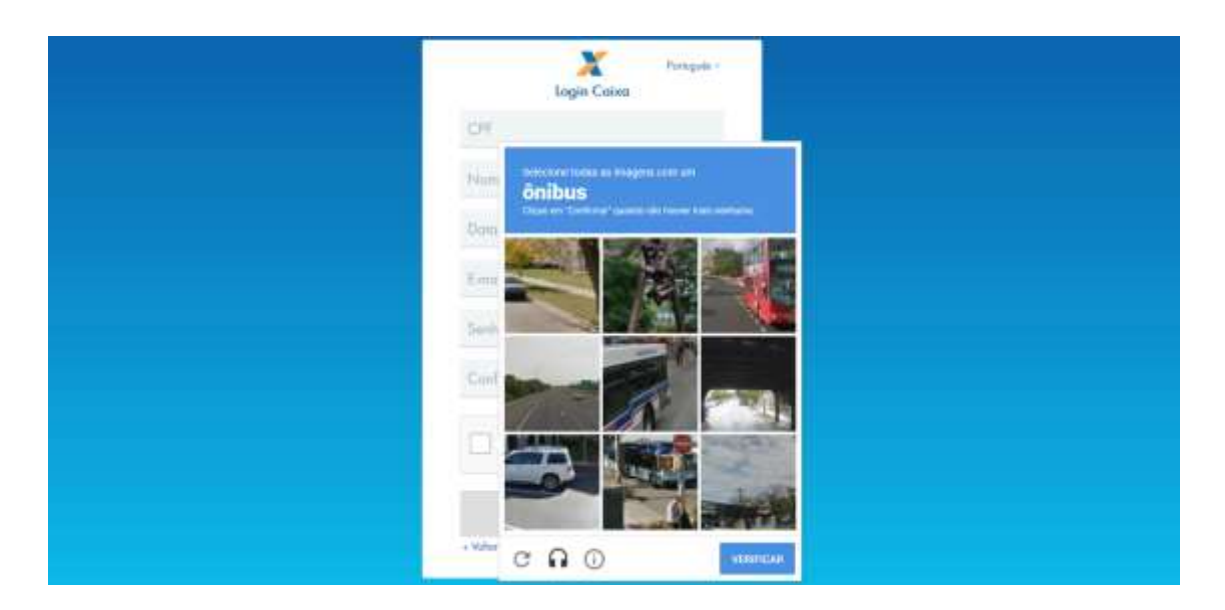

Será enviada mensagem com link para verificação do endereço de e-mail informado.

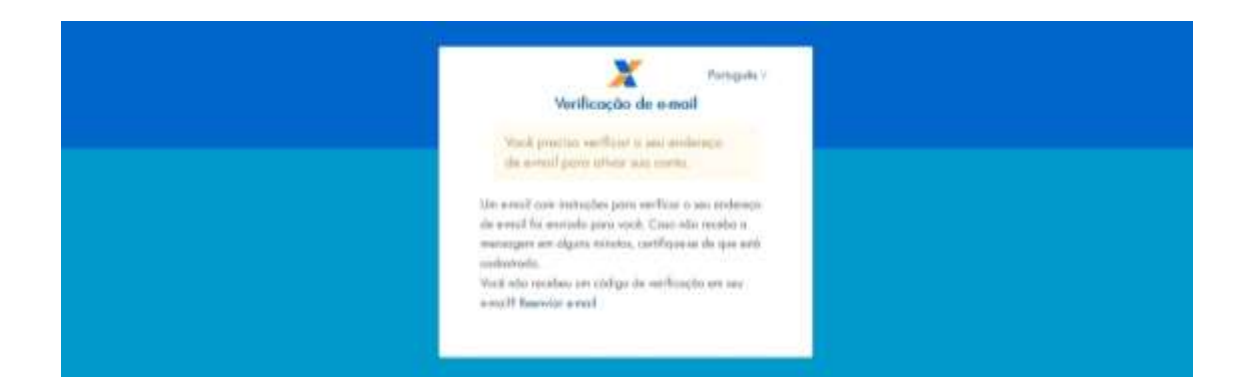

#### Ao receber a mensagem, clique no link para validar seu e-mail.

Alguém criou uma conta Login Caixa com este endereço de e-mail. Se foi você, clique no link abaixo para verificar o seu endereço de email https://login.caixa.gov.br/auth/realms/internet/login-actions/email-verification? code=BfHD9RsjD8Vp4MS4oJJVUImbblIrOr6iD\_CTvxt0b61.75edd42a-dfbf-433e-a8bd-8c3d29d12b40&key=7EQFu7haha

Este link irá expirar dentro de 15 minutos.

Se não foi você que criou esta conta, basta ignorar esta mensagem.

O sistema irá confirmar a verificação do e-mail e redirecionar para a página de login.

| X Totage :                                          |  |
|-----------------------------------------------------|--|
| The second optimal and the second bit such that it. |  |
|                                                     |  |
|                                                     |  |

Informe o CPF e a senha cadastrados e clique em "Entrar".

|        | Partiquée -<br>Login Caixa |
|--------|----------------------------|
| 438.96 | 1.508-36                   |
| ð      | •                          |
|        | Exposure set service       |
|        | Entar                      |
| Ajada  | Now undersel Codomese      |
|        |                            |
|        |                            |

O sistema confirma o cadastro e em seguida redireciona para a página de login.

|                                                                              | 4. | CAINA |
|------------------------------------------------------------------------------|----|-------|
| Alerta                                                                       |    |       |
| Cadaitro efetuado com auconeo? Vocé será recirectorado para págine de teger. |    |       |
|                                                                              |    |       |

Informe novamente o CPF e a senha cadastrados e clique em "Entrar".

|   | 🗶 Perspek -                       |
|---|-----------------------------------|
| 1 | Por favos, premolas este cartage. |
|   | Entra :                           |
|   | "New matrix" <u>Calatte' or</u>   |
|   |                                   |

Em seguida, clique na opção de identificação do usuário, sinalizada pelo atalho . disponível no canto superior esquerdo da tela, para fins de conferência dos dados.

1. CAINA

Deuáto CPF

## Sistema de Financiamento Estudantil

#### Na tentativa de acesso ou navegação no SIFES, caso o sistema apresente tela de erro, limpe o seu histórico de navegação e realize novamente o *login*.

## 2 Transferência

A Transferência é disponibilizada apenas para o estudante que ainda **não realizou o Aditamento de Renovação** e que esteja **adimplente** com as parcelas de coparticipação. Caso sua CPSA tenha iniciado o processo de aditamento é necessário rejeitá-lo, para tanto você terá que acessar o aditamento conforme orientado no item **6.1** e se atentar para responder "Não" e "Confirma" na questão "*Os valores da semestralidade, o turno, a duração regular e o total de semestres já concluídos do curso estão corretos?*", conforme orientado em destaque na página 33.

As parcelas pagas de coparticipação até a data da solicitação da transferência são creditadas para a IES de origem do estudante, ou seja, a IES para a qual o FIES foi contratado. Desta forma, após a efetivação da transferência, isto é, a confirmação pela IES de destino, o estudante deve solicitar diretamente na IES origem a devolução dos valores de coparticipação pagos.

As parcelas que serão pagas após a solicitação de transferência serão creditadas para a IES destino.

A **Transferência de IES** é iniciada pelo estudante e validada pela IES de origem e IES de destino.

A **Transferência de Curso** é iniciada pelo estudante e validada apenas pela IES de origem.

Caso o estudante desista da Transferência ele poderá cancelar a solicitação, desde que a IES de origem não tenha validado a solicitação.

As IES de origem e destino terão 5 dias corridos cada uma para aprovar/rejeitar a solicitação de transferência.

As IES de origem e destino podem rejeitar a solicitação de transferência. Caso a solicitação de transferência seja rejeitada por alguma das IES o estudante deverá iniciar nova solicitação de transferência, se assim desejar.

O estudante que tiver sua solicitação de transferência cancelada por ele ou rejeitada por alguma IES pode e deve realizar o aditamento de renovação.

Após a finalização da transferência a IES destino deve iniciar o processo de aditamento de renovação do estudante para que os valores de repasse da parte financiada sejam destinados a IES de destino.

#### 2.1 Solicitar Transferência de Curso

No SIFES acesse **Contrato FIES** > **Manutenção** > **Solicitar Transferência**.

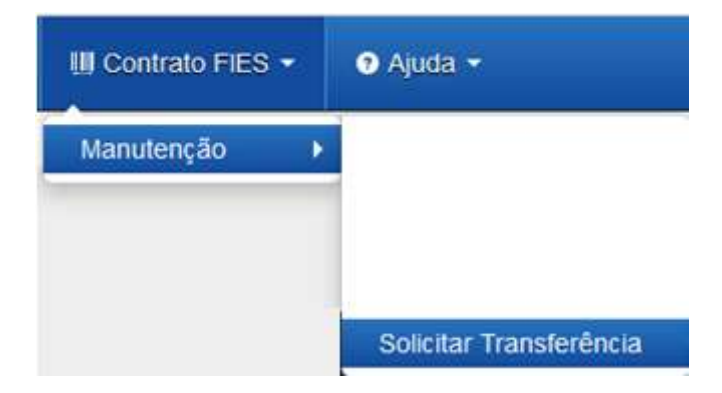

Ao acessar o "Solicitar Transferência" o SIFES apresenta a opção de tipo de Transferência: Curso ou IES.

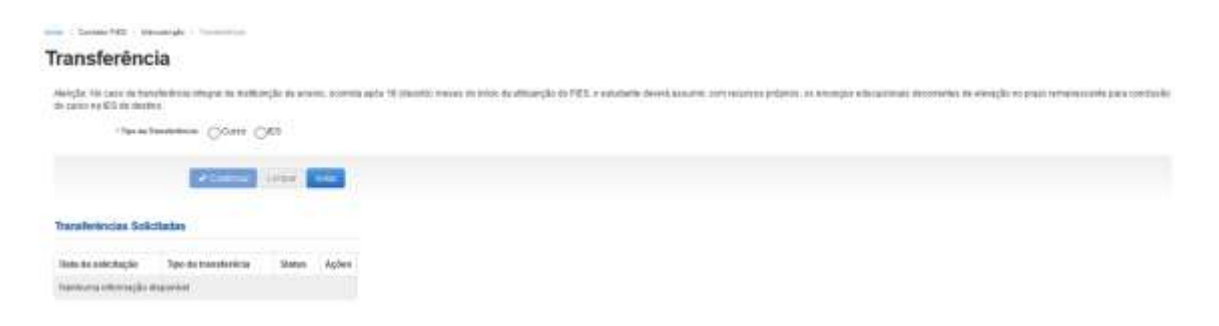

| • Tipo da Transferência: | O <sup>IES</sup> ○ <sup>IES</sup> |    |
|--------------------------|-----------------------------------|----|
| IES:                     | FACULDADE                         |    |
| * Campus:                | Selecione                         | •  |
| * Curso:                 | Selecione                         | ¥. |
| * Turno:                 | Selecione                         | 1  |

Após escolher o tipo de transferência o SIFES abrirá um combo para escolha das características da transferência.

Quando for Transferência de Curso o combo IES trará a informação da IES em que o estudante contratou o FIES e não permitirá alteração.

O estudante deverá, por meio do combo, escolher o campus, curso e turno obrigatoriamente, ressaltando que somente cursos ofertados para o FIES no semestre de referência da Transferência estarão disponíveis.

No combo do Campus e Curso, além do nome o SIFES apresentará o código, o qual o estudante deve escolher atentamente para evitar uma transferência indevida.

Após a escolha de todas as informações dos combos o estudante pode:

"Confirmar" - para prosseguir com a solicitação;

"Limpar" – para limpar os dados informados e recomeçar e;

"Voltar" – para desistir a ação.

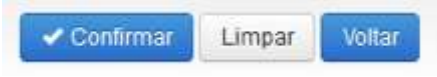

Caso o estudante confirme seguirá com a solicitação e o SIFES apresentará a tela abaixo com dois quadros, informações de origem e destino.

| Dation da K3-de Origen                   |     | Darbid do 8.3 de Destino                                    |  |
|------------------------------------------|-----|-------------------------------------------------------------|--|
| UP:                                      |     | 14                                                          |  |
| Auncero                                  |     | Mancipu                                                     |  |
| Horn to Martenedorg                      |     | Norma da Mantenadore                                        |  |
| Harma pa 600.                            |     | Home da Kitt.                                               |  |
| Local de Olerte                          |     | Latest in Theme                                             |  |
| CAME:                                    |     | Caree                                                       |  |
| tani.                                    |     | Tana                                                        |  |
| Dunche regular 10 same                   |     | Daraghe regular de corne                                    |  |
| Stor in seconder (i)                     |     | Total de carrentes dividuelle                               |  |
| esta Sildares                            |     | You be sevenibled                                           |  |
| Totat its connection de<br>Invancianemic |     | Televise Television & Lancer                                |  |
| Services attachs to<br>Inscisionate      |     | Tatal So servesting<br>Insurantini re-MSCCarol de           |  |
| San to inclusive.                        | (#) | wight .                                                     |  |
|                                          |     | Table de santestate y finanziar<br>na 70000ante de destinaj |  |
|                                          |     | Total in six welfand its<br>Resettantweller                 |  |

|                           | Dados da IES de Origem                                 |
|---------------------------|--------------------------------------------------------|
| LIP                       | Estado da Mantenedora de vinculação da IES do Curso de |
| 01.                       | Origem                                                 |
| Municínio:                | Munícipio da Mantenedora de vinculação da IES do Curso |
| municipio.                | de Origem                                              |
| Nome da Nanlenedora       | Código e Nome da Mantenedora de vinculação da IES do   |
| Home da manenedora.       | Curso de Origem                                        |
| Nome da IES:              | Código e Nome da IES do Curso de Origem                |
| Local de Oferta:          | Código e Nome do Campus do Curso de Origem             |
| Curso:                    | Código e Nome do Curso de Origem                       |
| Turno:                    | Código e Nome do Turno do Curso de Origem              |
| Duração regular do curso. | Quantidade de semestres do Curso de Origem             |
| Total de semestres já     | Número de semestres estudados no curso de origem antes |
| nesta IES/Curso:          | da contratação do financiamento FIES                   |
| Total de semestres do     | Quantidade de semestres que iriam ser financiados no   |
| financiamento:            | curso de origem                                        |
| Semestres utilizados do   | Quantidade de semestres já financiados no curso de     |
| financiamento             | Origem, (= "Contratação" + "Aditamentos contratados")  |
|                           | O estudante deve informar a data do efetivo            |
| *Data de desligamento:    | desligamento do curso de Origem, normalmente o         |
|                           | último dia do semestre – por exemplo, transferência de |
|                           | 2019/1 reportará a data 31/12/2018                     |

|                        | Dados da IES de Destino                                 |  |
|------------------------|---------------------------------------------------------|--|
| IIF:                   | Estado da Mantenedora de vinculação da IES do Curso de  |  |
| Destino – igual origem |                                                         |  |
| Município              | Munícipio da Mantenedora de vinculação da IES do Curso  |  |
| womapo.                | de Destino – igual origem                               |  |
| Nome de Mantenedore    | Código e Nome da Mantenedora de vinculação da IES do    |  |
| Nome da Maneredora.    | Curso de Destino – igual origem                         |  |
| Nome da IES:           | Código e Nome da IES do Curso de Destino – igual origem |  |
| Louis de Décide        | Código e Nome do Campus do Curso de Destino -           |  |
| Local de Crenta.       | informado pelo estudante no combo inicial               |  |
| Curron                 | Código e Nome do Curso de Destino - informado pelo      |  |
| Cuiso.                 | estudante no combo inicial                              |  |
| Turner                 | Código e Nome do Turno do Curso de Destino - informado  |  |
| Turro.                 | pelo estudante no combo inicial                         |  |

| Durasão regidor de gurção      | Quantidade de semestres do Curso de Destino –             |
|--------------------------------|-----------------------------------------------------------|
| Duração regulai do curso.      | informação do MEC                                         |
| Total da comestras dilatados   | Número de semestre dilatados, caso o estudante tenha      |
| Total de serilesires dialados. | realizado este processo                                   |
| Total de semestres             | Número de semestre suspensos, caso o estudante tenha      |
| suspensos:                     | realizado este processo                                   |
|                                | O estudante deve informar quantos semestres irá           |
| *Número Semestres a cursar:    | estudar no curso de destino, limitado a "Duração          |
|                                | Regular do Curso".                                        |
| Total de semestres             | Quantidade de semestres já financiados no curso de        |
| origem:                        | Origem, (= "Contratação" + "Aditamentos contratados")     |
| Total de semestres a financiar | Quantidade de semestres informados pelo estudante em      |
| na IES/Curso de destino:       | "Número de Semestres a Cursar"                            |
|                                | Quantidade de semestres que irão ser financiados ao total |
| Total de semestres do          | no FIES, = ("Quantidade de semestres já financiados no    |
| financiamento:                 | curso de Origem" + "Total de Semestres a financiar na     |
|                                | IES/Curso de destino")                                    |

Após inserir as informações o estudante pode: "Confirmar" – para prosseguir com a solicitação; "Limpar" – para limpar os dados informados e; "Voltar" – para desistir a ação.

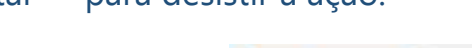

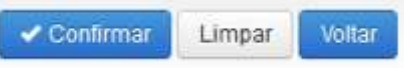

Caso o estudante confirme, a solicitação terá sequência e o SIFES apresentará uma tela de confirmação dos dados da Transferência.

| Collemação dos dados da transferência              |  |  |
|----------------------------------------------------|--|--|
| Samathy provintings                                |  |  |
| inalluição de Drame                                |  |  |
| Local de Ohets                                     |  |  |
| Cariat                                             |  |  |
| Turna                                              |  |  |
| Duração reguliel do Curros                         |  |  |
| Total de certectos atalados                        |  |  |
| Total de permit fins autombios                     |  |  |
| Skinet de cenedres a social                        |  |  |
| Total de semeches finanziades na ESCanol de ungens |  |  |
| Total in services a frances of ESCarse in method   |  |  |
| Total de la reventres da Manchartento              |  |  |

| Confirmação dos dados da Transferência |                                                            |  |
|----------------------------------------|------------------------------------------------------------|--|
| Semestre de referência.                | Semestre de referência da Transferência, no momento 1/2019 |  |
| Instituição de Ensino:                 | Código e Nome da IES do Curso de Destino                   |  |

|                                                         | igual origem                                    |  |  |
|---------------------------------------------------------|-------------------------------------------------|--|--|
|                                                         | Código e Nome do Campus do Curso de             |  |  |
| Local de Oferta:                                        | Destino – informado pelo estudante no combo     |  |  |
|                                                         | inicial                                         |  |  |
| Turno:                                                  | Código e Nome do Turno do Curso de Destino      |  |  |
|                                                         | - informado pelo estudante no combo inicial     |  |  |
| Duração regular do Curso:                               | Quantidade de semestres do Curso de Destino     |  |  |
|                                                         | – informação do MEC                             |  |  |
| Total de semestres dilatados.                           | Número de semestre dilatados, caso o            |  |  |
|                                                         | estudante tenha realizado este processo         |  |  |
| Total de semestres suspensos:                           | Número de semestre suspensos, caso o            |  |  |
|                                                         | estudante tenha realizado este processo         |  |  |
| Número de semestres a cursar.                           | Quantidade de semestres informados pelo         |  |  |
|                                                         | estudante em "Número de Semestres a Cursar"     |  |  |
|                                                         | Quantidade de semestres já financiados no       |  |  |
| Total de semestres financiados na IES/Curso de origem:  | curso de Origem, (= "Contratação" +             |  |  |
|                                                         | "Aditamentos contratados")                      |  |  |
| Total de semestres a financiar na IES/Curso de destino: | Quantidade de semestres informados pelo         |  |  |
|                                                         | estudante em "Número de Semestres a Cursar"     |  |  |
|                                                         | Quantidade de semestres que irão ser            |  |  |
|                                                         | financiados ao total no FIES, = ("Quantidade de |  |  |
| Total de semestres do financiamento:                    | semestres já financiados no curso de Origem" +  |  |  |
|                                                         | "Total de Semestres a financiar na IES/Curso de |  |  |
|                                                         | destino")                                       |  |  |

Após conferência das informações o estudante pode:

"Confirmar" – para prosseguir com a solicitação;

"Voltar" – para desistir a ação.

Confirmar Voltar

Ao confirmar irá aparecer um quadro de confirmação:

#### Confirmação

Tem certeza que deseja realizar a transferência?

O estudante deverá confirmar para finalizar a solicitação, e o SIFES apresentará a mensagem de sucesso.

Cancelar

Após a solicitação o estudante deverá aguardar a validação pela IES de origem do curso, no prazo máximo de 5 dias corridos cada uma.

Caso tente acessar a opção de Solicitar Transferência o SIFES apresentará mensagem de impedimento e o status da Transferência solicitada.

| Já existe              | solicitação de transfer | ência para este semestre.                   |       |
|------------------------|-------------------------|---------------------------------------------|-------|
| Transferênci           | as Solicitadas          |                                             |       |
| Data da<br>solicitação | Tipo da<br>transferêcia | Status                                      | Ações |
| 04/12/2018             | CURSO/CAMPUS            | Pendente de validação<br>pela IES de origem | ×     |

Após a aprovação da transferência pelas IES Origem/Destino o estudante deve assinar o DRT – Documento de Regularidade de Transferência juntamente com a CPSA destino e guardar uma via.

#### 2.2 Cancelar Solicitação de Transferência de Curso

Transferências Solicitadas

Caso desista da Transferência, você pode cancelar a solicitação – desde que a IES de origem não tenha validado a solicitação. Para realizar o cancelamento, acesse "Solicitar Transferência".

| Data da<br>solicitação | Tipo da<br>transferêcia | Status                                      | Ações |
|------------------------|-------------------------|---------------------------------------------|-------|
| 04/12/2018             | CURSO/CAMPUS            | Pendente de validação<br>pela IES de origem | ×     |

Na coluna "Ações", clique no ícone da ação. O SIFES apresentará a mensagem de confirmação.

| Comminação                                 |                        |  |
|--------------------------------------------|------------------------|--|
| Tem certeza que deseja cancelar a solicita | ação de transferência? |  |
|                                            |                        |  |
|                                            |                        |  |

Ao clicar em "Confirmar" o sistema finaliza a solicitação, e o SIFES apresentará a mensagem de sucesso.

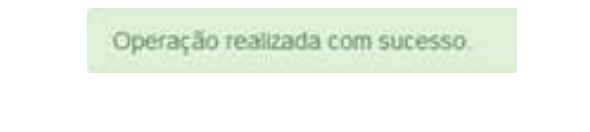

O status da Transferência ficará como cancelado.

#### Transferências Solicitadas

| Data da se | olicitação | Tipo da transferêcia | Status    | Açöes |
|------------|------------|----------------------|-----------|-------|
| 27/11/2018 |            | CURSO/CAMPUS         | Cancelado |       |

## 2.3 Solicitar Transferência de IES

| * Tipo da Transferência: | ⊖ Curso   |              |
|--------------------------|-----------|--------------|
| * IES:                   | Selecione |              |
| Campus:                  | Selecione | (* )<br>(* ) |
| * Curso:                 | Selecione |              |
| Turno:                   | Selecione | 8            |

Após escolher o tipo de transferência *IES* o SIFES abrirá um combo para escolha das características da transferência.

O estudante deverá, por meio do combo, escolher a IES, campus, curso e turno obrigatoriamente, ressaltando que somente cursos ofertados para o FIES no semestre de referência da Transferência estarão disponíveis.

No combo da IES, Campus e Curso, além do nome o SIFES apresentará o código, o qual o estudante deve escolher atentamente para evitar uma transferência indevida.

Após a escolha de todas as informações dos combos o estudante pode:

"Confirmar" – para prosseguir com a solicitação; "Limpar" – para limpar os dados informados e recomeçar e; "Voltar" – para desistir a ação.

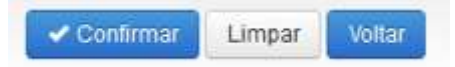

Caso o estudante confirme seguirá com a solicitação e o SIFES apresentará a tela abaixo com dois quadros, informações de origem e destino.

| Dation da IE3 de Origen            |  | Dadvat die 813 das Deptities                                                                                                    |     |  |
|------------------------------------|--|----------------------------------------------------------------------------------------------------|-----|--|
| UP:                                |  | 16                                                                                                    |     |  |
| Municipia                          |  | Handara                                                                                                    |     |  |
| Form to Martenedera                |  | Notes da Variferedore                                                                                                    |     |  |
| Factore (\$5.60).                  |  | Horne da 40%                                                                                                    |     |  |
| Lond in Owns                       |  | Latest its Thetac                                                                                                    |     |  |
| Game:                              |  | Date                                                                                                    |     |  |
| tane                               |  | Tano                                                                                                    |     |  |
| Danaghe require to some            |  | Duringhe regularities correct                                                                                                    |     |  |
| Title in behaviors (il             |  | Total de serventes dédation                                                                                                    |     |  |
| overta de Tallacer                 |  | Xdat de certendres<br>antigeneral                                                                                                    |     |  |
| Total ini converting the           |  |                                                                                                    |     |  |
| transariante.                      |  | Hearing services a carbon                                                                                                    | . 9 |  |
| Senselve allights to<br>Residented |  | Tatal to servering.<br>Insertation on MSCarso de                                                                                                    |     |  |
| Smachilpesets.                     |  | with a second second se |     |  |
|                                    |  | Table de sartworken a fromtier<br>vie HESCairs de destino                                                                                                    |     |  |
|                                    |  | Table in a provident in-                                                                                                    |     |  |

|                                                                           | Dados da IES de Origem                                                                 |  |
|---------------------------------------------------------------------------|----------------------------------------------------------------------------------------|--|
| UF:                                                                       | Estado da Mantenedora de vinculação da IES Origem                                      |  |
| Município:                                                                | Munícipio da Mantenedora de vinculação da IES Origem                                   |  |
| Nome da Mantenedora:                                                      | Código e Nome da Mantenedora de vinculação da IES Origem                               |  |
| Nome da IES.                                                              | Código e Nome da IES Origem                                                            |  |
| Local de Oferta.                                                          | Código e Nome do Campus de Origem                                                      |  |
| Curso:                                                                    | Código e Nome do Curso de Origem                                                       |  |
| Turno:                                                                    | Código e Nome do Turno de Origem                                                       |  |
| Duração regular do curso.                                                 | Quantidade de semestres do Curso de Origem                                             |  |
| Total de semestres já<br>concluídos e/ou aproveitados<br>nesta IES/Curso: | Número de semestres estudados na IES Origem antes da contratação do financiamento FIES |  |
| Total de semestres do<br>financiamento:                                   | Quantidade de semestres que iriam ser financiados na IES<br>Origem                     |  |
| Semestres utilizados do                                                   | Quantidade de semestres já financiados na IES Origem, (=                               |  |
| financiamento:                                                            | "Contratação" + "Aditamentos contratados")                                             |  |
| *Data de desligamento:                                                    | O estudante deve informar a data do efetivo desligamento da IES Origem                 |  |

| Dados da IES de Destino                                      |                                                                                                    |  |
|--------------------------------------------------------------|----------------------------------------------------------------------------------------------------|--|
| UF:                                                          | Estado da Mantenedora de vinculação da IES Destino                                                                                                    |  |
| Município:                                                   | Munícipio da Mantenedora de vinculação da IES Destino                                                                                                    |  |
| Nome da Mantenedora:                                         | Código e Nome da Mantenedora de vinculação da IES Destino                                                                                                    |  |
| Nome da IES:                                                 | Código e Nome da IES Destino - informado pelo estudante no combo inicial                                                                                                    |  |
| Local de Oferta.                                             | Código e Nome do Campus Destino – informado pelo estudante<br>no combo inicial                                                                                                    |  |
| Curso:                                                       | Código e Nome do Curso de Destino - informado pelo estudante no combo inicial                                                                                                    |  |
| Turno:                                                       | Código e Nome do Turno do Curso de Destino - informado pelo estudante no combo inicial                                                                                                    |  |
| Duração regular do curso:                                    | Quantidade de semestres do Curso de Destino – informação do MEC                                                                                                    |  |
| Total de semestres dilatados.                                | Número de semestre dilatados, caso o estudante tenha realizado este processo                                                                                                    |  |
| Total de semestres<br>suspensos:                             | Número de semestre suspensos, caso o estudante tenha realizado este processo                                                                                                    |  |
| "Número Semestres a cursar.                                  | O estudante deve informar quantos semestres irá estudar na<br>IES Destino, limitado a "Duração Regular do Curso".                                                                           |  |
| Total de semestres<br>financiados na IES/Curso de<br>origem: | Quantidade de semestres já financiados na IES Origem, (=<br>"Contratação" + "Aditamentos contratados")                                                                                      |  |
| Total de semestres a financiar<br>na IES/Curso de destino:   | Quantidade de semestres informados pelo estudante em<br>"Número de Semestres a Cursar"                                                                                                    |  |
| Total de semestres do financiamento:                         | Quantidade de semestres que irão ser financiados ao total no<br>FIES, = ("Quantidade de semestres já financiados na IES Origem"<br>+ "Total de Semestres a financiar na IES/Curso Destino") |  |

Após inserir as informações o estudante pode: "Confirmar" – para prosseguir com a solicitação; "Limpar" – para limpar os dados informados e; "Voltar" – para desistir a ação.

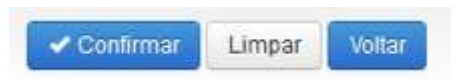

Caso o estudante confirme seguirá com a solicitação e o SIFES apresentará uma tela de confirmação dos dados da Transferência.

| Confirmação dos diados da Inavideriência              |  |  |
|-------------------------------------------------------|--|--|
| Semante protodoca.                                    |  |  |
| inutifyiçân de Bronne                                 |  |  |
| Local de Ofeite                                       |  |  |
| Carto -                                               |  |  |
| Turns.                                                |  |  |
| Duração inguise de Currer                             |  |  |
| Total de servectos aliabatus                          |  |  |
| Total de liementes automotion                         |  |  |
| Sümen de sementes a sussa:                            |  |  |
| folal de sementes linanciados na ESCunto de segens    |  |  |
| Total do serveritos a Municial na EDCOana do emilitor |  |  |
| Tadal de laeveerkes dis Naminamerki                   |  |  |

| Confirmação dos dados da Transferência                  |                                                                                                    |  |  |
|---------------------------------------------------------|----------------------------------------------------------------------------------------------------|--|--|
| Semestre de referência:                                 | Semestre de referência da Transferência                                                                                                    |  |  |
| Instituição de Ensino:                                  | Código e Nome da IES Destino -<br>informado pelo estudante no combo inicial                                                                                                    |  |  |
| Local de Oferta:                                        | Código e Nome do Campus Destino -<br>informado pelo estudante no combo inicia                                                                                                    |  |  |
| Turno:                                                  | Código e Nome do Turno Destino<br>informado pelo estudante no combo inicia                                                                                                    |  |  |
| Duração regular do Curso:                               | Quantidade de semestres do Curso de<br>Destino – informação do MEC                                                                                                    |  |  |
| Total de semestres dilatados.                           | Número de semestre dilatados, caso o estudante tenha realizado este processo                                                                                                    |  |  |
| Total de semestres suspensos:                           | Número de semestre suspensos, caso o estudante tenha realizado este processo                                                                                                    |  |  |
| Número de semestres a cursar.                           | Quantidade de semestres informados pelo<br>estudante em "Número de Semestres a<br>Cursar"                                                                                                    |  |  |
| Total de semestres financiados na IES/Curso de origem:  | Quantidade de semestres já financiados na<br>IES Origem, (= "Contratação" +<br>"Aditamentos contratados")                                                                                            |  |  |
| Total de semestres a financiar na IES/Curso de destino: | Quantidade de semestres informados pelo<br>estudante em "Número de Semestres<br>Cursar"                                                                                                    |  |  |
| Total de semestres do financiamento:                    | Quantidade de semestres que irão ser<br>financiados ao total no FIES, =<br>("Quantidade de semestres já financiados<br>na IES Origem" + "Total de Semestres a<br>financiar na IES/Curso de destino") |  |  |

Após conferência das informações o estudante pode: "Confirmar" – para prosseguir com a solicitação; "Voltar" – para desistir a ação.

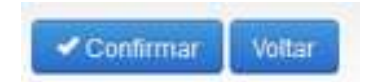

Ao confirmar irá aparecer um quadro de confirmação:

| Confirmação                                      |           | ×        |
|--------------------------------------------------|-----------|----------|
| Tem certeza que deseja realizar a transferência? |           |          |
|                                                  | Confirmar | Cancelar |

O estudante deverá confirmar para finalizar a solicitação, e o SIFES apresentará a mensagem de sucesso.

Operação realizada com sucesso.

Após a solicitação o estudante deverá aguardar a validação pela IES Origem, no prazo máximo de 5 dias e da IES Destino, no prazo máximo de mais 5 dias.

Caso tente acessar a opção de Solicitar Transferência o SIFES apresentará mensagem de impedimento e o status da Transferência solicitada.

| Já exisl               | e solicitação de transf | erência para este semestre.                 |       |
|------------------------|-------------------------|---------------------------------------------|-------|
| Transferênci           | as Solicitadas          |                                             |       |
| Data da<br>solicitação | Tipo da<br>transferêcia | Status                                      | Ações |
| 04/12/2018             | IES                     | Pendente de validação<br>pela IES de origem | ×     |

Após a aprovação da transferência pelas IES Origem/Destino o estudante deve assinar o DRT – Documento de Regularidade de Transferência juntamente com a CPSA destino e guardar uma via.

#### 2.4 Cancelar Solicitação de Transferência de IES

Caso desista da Transferência o estudante pode cancelar o pedido, desde que a IES de origem não tenha validado a solicitação.

Para realizar o cancelamento, o estudante deve acessar "Solicitar Transferência".

Transferências Solicitadas

| Data da<br>solicitação | Tipo da<br>transferêcia | Status                                      | Ações |
|------------------------|-------------------------|---------------------------------------------|-------|
| 04/12/2018             | IES                     | Pendente de validação<br>pela IES de origem | ×     |

Na coluna "Ações", o estudante deve clicar no ícone 💌 e o SIFES apresentará a mensagem de confirmação.

| Confirmação                                 |                      | 2        |
|---------------------------------------------|----------------------|----------|
| Tem certeza que deseja cancelar a solicitaç | ão de transferência? |          |
|                                             | Confirmar            | Cancelar |

O estudante deverá confirmar para finalizar a solicitação, e o SIFES apresentará a mensagem de sucesso.

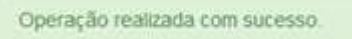

O status da Transferência ficará como cancelado e caso o estudante deseje e, ainda esteja dentro do período de aditamento de renovação, ele poderá solicitar nova transferência.

| Transferências Soli | citadas              |           |       |
|---------------------|----------------------|-----------|-------|
| Data da solicitação | Tipo da transferêcia | Status    | Ações |
| 25/11/2018          | IES                  | Cancelado |       |

#### 3 Suspensão

A suspensão temporária do financiamento pode ser realizada por até 2 (dois) semestres consecutivos, por iniciativa do estudante e com a validação da CPSA. Uma vez realizada, não há como o estudante cancelar a solicitação.

Não é possível suspender o semestre vigente caso o semestre anterior esteja sem aditamento ou suspensão.

O pedido de suspensão pode ser realizado até o dia 15 de cada mês, com validade a partir do primeiro dia do mês seguinte ao da solicitação.

Para demandar suspensão do primeiro semestre, a solicitação deve ser realizada de janeiro a maio. Para suspensão do segundo semestre, a solicitação deve ser realizada de julho a novembro.

A Suspensão pode ser Integral ou Parcial.

**Integral**: na situação em que o estudante **não realizou o aditamento de renovação** do semestre vigente, a suspensão é integral. Não haverá repasse de parte financiada de nenhum mês do referido semestre, porém a coparticipação é devida até o mês da efetivação da suspensão.

**Parcial**: na situação em que o estudante **realizou o aditamento de renovação** do semestre vigente, a suspensão é parcial. Haverá repasse da parte financiada até o mês da efetivação da suspensão, bem como a coparticipação é devida até a data em questão.

#### 3.1 Solicitar Suspensão

Os estudantes que desejam suspender o contrato devem realizar logon no SIFES e escolher no menu principal a opção **Contrato FIES** > **Manutenção** > **Solicitar Suspensão.** 

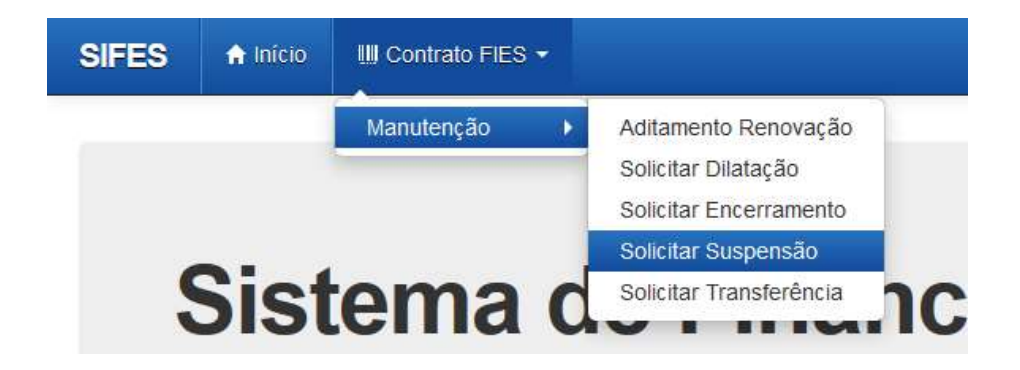

Ao acessar a solicitação de Suspensão será apresentado em tela os dados do estudante e a qual semestre refere-se a Suspensão.

| SIFES   | 🔒 Início    | IIII Contrato FIE | is • |  |
|---------|-------------|-------------------|------|--|
| Dados d | lo Estudant | 9                 |      |  |
|         |             | Contrato:         |      |  |
|         |             | CPF:              |      |  |
|         |             | Nome:             |      |  |

Código FIES:

#### Instituição de ensino e local de oferta do curso

Instituição de ensino:

Local de oferta de cursos:

Curso:

#### Termos da Suspensão

Semestre de referência:

Duração regular do curso:

Total de semestres do financiamento:

Solicitação:

Tipo de suspensão:

| _ |             |        |        |
|---|-------------|--------|--------|
|   | 🗸 Confirmar | Limpar | Voltar |

Após conferir se todos os dados estão corretos, o estudante deve confirmar sua solicitação através do botão "Confirmar". Será apresentada a seguinte mensagem:

32

#### Confirmação

Declaro estar ciente de que o semestre suspenso temporariamente será considerado como de efetiva utilização do financiamento, conforme o que dispõe o inciso I do art. 5° da Lei 10.260/2001, portanto terei 1 (um) semestre reduzido da quantidade total de semestres do financiamento e que li e compreendi as regras para a suspensão temporária da utilização do FIES, na forma da Portaria Normativa MEC n° 28, de 28 de dezembro de 2012.

| Confirmar | Cancelar |
|-----------|----------|
|           |          |

Concordando com os termos apresentados, o estudante deverá selecionar "Confirmar" novamente.

Será apresentada a tela a seguir, com o prazo máximo que a CPSA possui para validar a suspensão. Embaixo de "Ações" é possível solicitar a impressão do Comprovante da Solicitação de Suspensão.

| SIFES              | •    | ilicio III C                  | Contrato F   | ies •                      |                          |                  |           |                      |        |
|--------------------|------|-------------------------------|--------------|----------------------------|--------------------------|------------------|-----------|----------------------|--------|
| Soncitação         | da s | uspensão cor                  | eluida co    | m sucesso. O praz          | to para IES vali         | dar a solicitaçã | o da susp | ensão é até 24/01/20 | 19 - 🗸 |
| Suspe              | en   | são do                        | Co           | ntrato                     |                          |                  |           |                      |        |
| Dados do           | Est  | udante                        |              |                            |                          |                  |           |                      |        |
| 101010.0.00        |      | 191220-020                    |              |                            |                          |                  |           |                      |        |
|                    |      |                               | ~            | Confermar Volt             | ar                       |                  |           |                      |        |
| Suspansi           | Ase  | Solicitada                    |              |                            |                          |                  |           |                      |        |
| auspense           | Jes  | Solicitada                    | •            |                            |                          |                  |           |                      |        |
| Data<br>Solicitaçã | •    | Data<br>Limite i<br>Aprovação | Status       | Semestre/And<br>Referência | Inicio da 👘<br>Suspensão | Fim da 👘         | Ações     |                      |        |
| 14/01/201          | 9    | 24/01/2019                    | Em<br>Aberto | 2%2018                     | 01/07/2018               | 31/12/2018       |           |                      |        |

#### COMPROVANTE DE SOLICITAÇÃO DE SUSPENSÃO

DADOS GERAIS

Data da solicitação da suspensão: 14/01/2019 Finalidade: Suspensão do período de utilização do financiamento Prazo para a IES Validar: 24/01/2019

DADOS CADASTRAIS

CPF: Nome Completo: Data de Nascimento: Sexo: E-mail: Estado Civil:

INSTITUIÇÃO DE ENSINO, LOCAL DE OFERTA E CURSO

Instituição de Ensino: Local de oferta de cursos: Curso:

TERMOS DA SUSPENSÃO

Semestres de referência: Duração regular do curso: Total de Semestres do financiamento:

#### 4 Encerramento

O encerramento do financiamento é possível ao estudante que esteja **<u>adimplente</u>** com as parcelas de coparticipação, e que tenham todos os semestres anteriores devidamente aditados ou suspensos.

A solicitação de encerramento pode ser realizada até o dia 15 de cada mês, tendo validade a partir do primeiro dia do mês seguinte ao do pedido. Uma vez realizada, não há como o estudante cancelar a solicitação.

O estudante que tenha realizado aditamento no semestre vigente poderá demandar o encerramento nos meses de janeiro a maio e de julho a novembro.

O encerramento pode ser Integral ou Parcial.

**Integral**: quando o estudante **não realizou o aditamento de renovação** do semestre vigente, o encerramento é integral. Não haverá repasse de parte financiada de nenhum mês do referido semestre, porém a coparticipação é devida até o mês da efetivação do Encerramento. **Parcial**: quando o estudante **realizou o aditamento de renovação** do semestre vigente, o encerramento é parcial. Haverá repasse da parte financiada até o mês da efetivação do encerramento, bem como a coparticipação é devida até a data em questão.

#### 4.1 Tipos de Encerramento

**Liquidação** – o estudante escolhe liquidar **todo** o saldo devedor no ato da efetivação do encerramento da agência Caixa;

**Manter utilização** – o estudante escolhe manter o período de utilização restante do contrato e começar a amortizar somente após a finalização desse período. Neste caso a coparticipação será devida até o mês da efetivação do encerramento e a partir do mês seguinte será gerado extrato com seguro e tarifas até o fim do período de utilização. Após o fim do período de utilização o estudante começará a amortizar o saldo devedor com valores conforme legislação vigente. Ao estudante é permitido realizar amortizações ou liquidar o contrato a qualquer tempo, porém não é possível alterar o tipo de encerramento escolhido.

**Antecipar amortização** – o estudante escolhe começar a amortização do saldo devedor do contrato. Neste caso a coparticipação será devida até o mês da efetivação do encerramento e a partir do mês seguinte será gerado extrato com amortização, seguro e tarifas. O valor de amortização e o período será calculado conforme legislação vigente e são de responsabilidade do Agente Financeiro. Ao estudante é permitido realizar amortizações ou liquidar o contrato a qualquer tempo, porém não é possível alterar o tipo de encerramento escolhido.

#### 4.2 Solicitar Encerramento

Os estudantes que desejam realizar o encerramento devem fazer logon no SIFES e escolher no menu principal a opção **Contrato FIES** > **Manutenção** > **Solicitar Encerramento.** 

| SIFES | 🔒 Inicio | IIII Contrato FIES - |                                             |       |      |     |
|-------|----------|----------------------|---------------------------------------------|-------|------|-----|
|       |          | Manutenção 🕨         | Aditamento Renovação<br>Solicitar Dilatação |       |      |     |
|       |          |                      | Solicitar Encerramento                      |       |      |     |
|       | 2:-4     |                      | Solicitar Suspensão                         |       |      |     |
|       | DIST     | ema c                | Solicitar Transferencia                     | nciam | ento | EST |

Será apresentada tela com os dados do estudante, semestre de referência e data da solicitação, além das opções de encerramento disponíveis.

| SIFES   | 🔒 Início         | IIII Contrato I                   | FIES 🔻                      |            |        |
|---------|------------------|-----------------------------------|-----------------------------|------------|--------|
| Dados d | o Estudante      | 9                                 |                             |            |        |
|         |                  | Contrato:                         |                             |            |        |
|         |                  | CPF:                              |                             |            |        |
|         |                  | Nome:                             |                             |            |        |
|         |                  | Código FIES:                      |                             |            |        |
| Condiçõ | es para enc      | erramento                         |                             |            |        |
|         | Semestre/Ano     | de referência:                    |                             |            |        |
|         | Data de          | e solicitação de<br>encerramento: |                             |            |        |
|         | Mês/Ano do       | encerramento:                     |                             |            |        |
|         | Tipo de          | encerramento:                     |                             |            |        |
|         | * Opções para    | encerramento:                     | Selecione                   |            | ~      |
|         | Término da fas   | e de utilização:                  | Liquidação<br>Manter utiliz | acão       |        |
|         | lnício da fase d | e amortização:                    | Antecipar a                 | mortização |        |
|         | Prazo d          | e amortização:                    |                             |            |        |
| Dia     | do vencimento    | ) da prestação:                   |                             |            |        |
|         |                  |                                   | Confirmar                   | Limpar     | Voltar |

O estudante deverá selecionar uma das 3 (três) opções para seu Encerramento e clicar em "Confirmar". Será apresentada tela de confirmação sobre a opção desejada:

| Confirmação                                            | ×          |
|--------------------------------------------------------|------------|
| Você confirma a opção Antecipar amortização para o enc | erramento? |
|                                                        | Sim Não    |

Ao clicar em "Sim" será apresentada tela com as regras do encerramento selecionado para que o estudante confirme ou cancele a solicitação, conforme o caso.

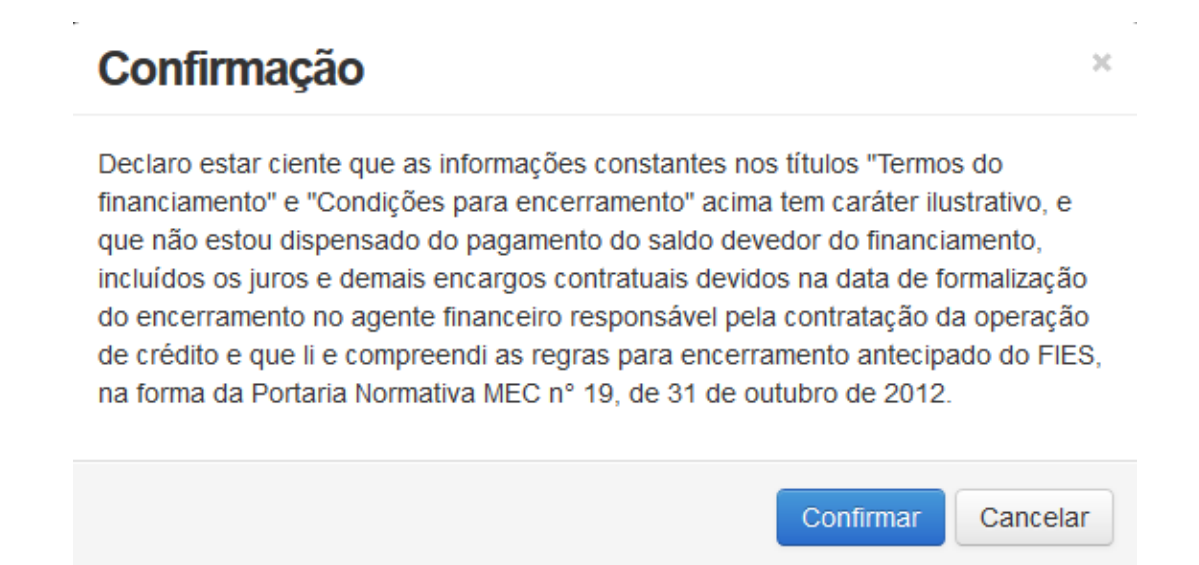

Ao clicar em "Confirmar" será apresentado a tela abaixo com as datas para comparecimento na a agência Caixa e opção de impressão do Comprovante de Solicitação de Encerramento:

| SIFES             | A micro      | Missemate FIED -         | į.                         |                                                             |
|-------------------|--------------|--------------------------|----------------------------|-------------------------------------------------------------|
| Operação          | nátizáda cor | nacento. Prazi pari      | r annimatura do Term       | 10 de Encietramento no trancia e de 14/01/2019 a 24/01/2019 |
| Encer             | rame         | nto do Co                | ntrato                     |                                                             |
| Dados do          | Estudante    |                          |                            |                                                             |
|                   |              | Votar                    |                            |                                                             |
| Encerran          | ventos So    | licitados                |                            |                                                             |
| Data<br>Solicitaç | ão Star      | Data Limite<br>Aprovação | Semestre/Ano<br>Referência | Ações                                                       |
| 14/01/20          | 19 Pend<br>d | ente 24/01/2019          | 242018                     | Improved Compensantle                                       |

Ao clicar na caixa de marcação da coluna ações o sistema solicita confirmação para imprimir o Termo do Encerramento.

| Confirmação                                            | ×           |
|--------------------------------------------------------|-------------|
| Tem certeza que deseja imprimir termo do encerramento? |             |
|                                                        | OK Cancelar |

Para abrir a tela com o Comprovante de Solicitação do Encerramento é necessário desativar o bloqueio de pop-ups.

## 5 Dilatação

A dilatação é disponibilizada ao estudante que terminou o período de utilização do financiamento no semestre imediatamente anterior ao vigente.

O estudante pode solicitar a dilatação somente de um semestre por vez. O limite são de 04 (quatro) dilatações, porém o valor de todos os semestres dilatados não poderá ultrapassar o dobro do valor do último semestre contratado regularmente.

Após a dilatação o estudante deve realizar o aditamento de renovação do semestre vigente.

#### 5.1 Solicitar Dilatação

Após o acesso, o estudante irá escolher no menu principal a opção Contrato FIES > Manutenção > Solicitar Dilatação:

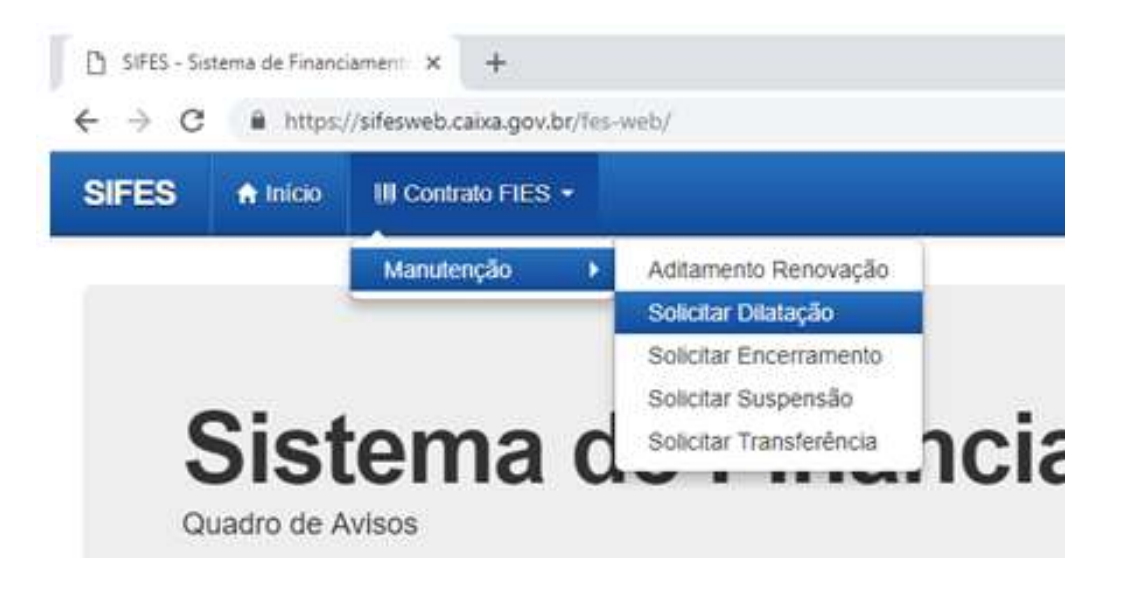

Será apresentada tela abaixo com os dados do estudante, Instituição e Local de Oferta do Curso e Termos da Dilatação, onde o estudante deve conferir todos os dados da solicitação e após a conferência clicar no botão "Confirmar":

| SPES Alson Information -                                                                                                    |           | CAINA |
|----------------------------------------------------------------------------------------------------|-----------|-------|
| home - Calabrit 195 - Managale - Scott Stream                                                                                                    |           |       |
| Solicitar Dilatação                                                                                                    |           |       |
| Dadot do Estudante                                                                                                    |           |       |
| Contents                                                                                                    |           |       |
| CPF:                                                                                                    |           |       |
| ana .                                                                                                    |           |       |
| Context FEL                                                                                                    |           |       |
| instituição e local de oferta do curso                                                                                                    |           |       |
| 145 I                                                                                                    | Marrison. |       |
| Herburghe de Exame                                                                                                    |           |       |
| Local in Divisi                                                                                                    |           |       |
| Lane                                                                                                    |           |       |
| Termos de Dileteção                                                                                                    |           |       |
| Autoparties du tehinimi.au                                                                                                    |           |       |
| Battula                                                                                                    |           |       |
| Cidge free                                                                                                    |           |       |
| (Annual State State Stat |           |       |

| SIFES A term of Comment                                                    | #••                                                                                                    | L- CAINA |
|----------------------------------------------------------------------------|----------------------------------------------------------------------------------------------------|----------|
| Mettola                                                                    |                                                                                                    |          |
| Citige Hea                                                                 |                                                                                                    |          |
| The sight require its curves                                               | Textilation                                                                                                    |          |
| Waters de accestre à Midador                                               | 2 pinharmatiy                                                                                                    |          |
| Nilasia de astrontiva a larma<br>Alabeira                                  | Secondary 1                                                                                                    |          |
| Maters in selective approxim                                               | 1 Annuard Inc.                                                                                                    |          |
| Taka da semanten de<br>Sinan incento                                       | 1 (and and a lot of a lot of a |          |
| Robal die exemutation die<br>financommendo andres Malai<br>attelaughteber) | 1900-9100                                                                                                    |          |
| Noted the automative de<br>Brancsamerice aprile any<br>allettecknoloog     | 2.000000000000000000000000000000000000                                                                                                    |          |
| Data de Plato pera yelitação pera<br>CHAD                                  | a constante                                                                                                    |          |
| E                                                                          | Codenar - Volar                                                                                                    |          |
| Dilatações Solicitadas                                                     |                                                                                                    |          |
| Concentration (                                                            |                                                                                                    |          |

Na mesma tela acima, ao final da página, é apresentado o quadro abaixo, Dilatações Solicitadas:

#### Dilatações Solicitadas

| Data 🔺<br>Solicitação | \$tatus   | Data<br>Limite  ≑<br>Aprovação | Semestre/Ano<br>Referência | Inicio da∳<br>Dilatação | Fim da ≑<br>Dilatação |
|-----------------------|-----------|--------------------------------|----------------------------|-------------------------|-----------------------|
| Nenhuma info          | ormação d | lisponível                     |                            |                         |                       |

Ao clicar em "Confirmar" será apresentada a pergunta abaixo. O estudante deve clicar em Confirmar ou Cancelar.

| Confirmação                                  |           | ×        |
|----------------------------------------------|-----------|----------|
| Tem certeza que deseja realizar a dilatação? |           |          |
|                                              | Confirmar | Cancelar |

Ao clicar em "Confirmar" será apresentado a tela abaixo com os dados da Dilatações Solicitadas e campo com o prazo para validação pela IES:

| IFES              | 🔒 Início      | IIII Contrato FIE               | is ▼                       |                                 |                        |                |
|-------------------|---------------|---------------------------------|----------------------------|---------------------------------|------------------------|----------------|
| Operação          | realizada cor | n sucesso. Prazo                | para a IES validar         | o aditamento                    | de dilatação at        | .é 21/01/2019. |
| Solici            | itar Di       | latação                         |                            |                                 |                        |                |
| Dados de          | o Estudant    | e<br>V C                        | onfirmar Volta             | 3                               |                        |                |
| Data<br>Solicitaç | ao Status     | Data<br>♦ Limite ♦<br>Aprovação | Semestre/Ano<br>Referência | lnicio da <b>≑</b><br>Dilatação | Fim da  ≑<br>Dilatação |                |
| 10/01/20          | 19 Pender     | te 21/01/2019                   | 2º/2018                    | 01/07/2018                      | 31/12/2018             |                |

Após a confirmação da solicitação o Estudante deve acompanhar o prazo de validação da solicitação pela CPSA e comparecer a sua IES para pegar o Documento de Regularidade de Dilatação – DRD.

#### Observação: O DRD é um documento somente de guarda do Estudante.

## 6 Aditamento de Renovação Semestral

Os estudantes que desejam Transferência devem <u>primeiro solicitar a</u> <u>Transferência</u> e somente depois o Aditamento de Renovação Semestral.

O estudante deve estar adimplente para realizar o Aditamento de Renovação, essa condição será verificada no momento da validação do Aditamento pelo estudante e na finalização do Aditamento, quando Não-Simplificado, pela agência Caixa.

Ressaltamos que a adimplência é verificada nos sistemas Caixa, portanto boletos pagos podem demorar até 5 dias uteis, a depender do canal de pagamento, para contabilizar nos sistemas. Os estudantes que solicitaram encerramento não realizam aditamento de renovação.

Os estudantes que realizaram a Suspensão 2/2018 devem realizar o Aditamento de Renovação ou solicitar a Suspensão para o 1/2019.

Os estudantes que solicitaram a Suspensão 1/2019 não realizam aditamento de renovação.

Não é possível realizar o Aditamento de Renovação caso o estudante tenha semestres anteriores sem Aditamento ou Suspensão.

#### 6.1 Realizar o Aditamento de Renovação Semestral

Após o acesso ao sifesweb, o estudante irá escolher no menu principal a opção: **Contrato FIES > Manutenção > Aditamento Renovação.** 

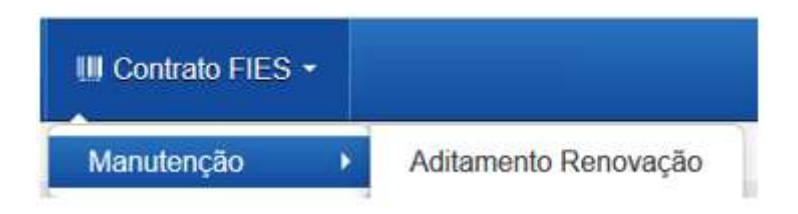

Ao acessar o Aditamento de Renovação, o SIFES trará todos os dados abaixo, o estudante deve verificar se todas as informações estão corretas:

| Instituição e local de oferta          | de cursos                          |
|----------------------------------------|------------------------------------|
| UF:                                    | Estado da Instituição de Ensino    |
| Municipio:                             | Município da Instituição de Ensino |
| Instituição de ensino:                 | Nome da Instituição de Ensino      |
| Local de oferta de Cursos<br>(campus): | Nome do Campus                     |
| Curso:                                 | Nome do curso                      |
| Termos de Financiamento                |                                    |

| Semestre do aditamento:                                                                | Semestre atual                                                                                                    |
|----------------------------------------------------------------------------------------|----------------------------------------------------------------------------------------------------|
| Número de matricula:                                                                   | Número da matrícula do estudante (no momento, será o número da IES)                                                                                                    |
| Duração regular do curso:                                                              | Quantidade de semestres total do curso                                                                                                    |
| *Total de semestres já<br>concluídos e/ou aproveitados<br>nesta IES/curso:             | Total de semestres concluídos antes da concessão do FIES, se houver                                                                                                    |
| "Semestre a ser cursado pelo<br>estudante:                                             | Semestre que o estudante está cursando                                                                                                    |
| Total de semestres dilatados:                                                          | Quantidade de semestre dilatados, se houver                                                                                                    |
| Total de semestres suspensos:                                                          | Quantidade de semestres suspensos, se houver                                                                                                    |
| Total de semestres já<br>financiados:                                                  | Quantidade de semestre já financiados                                                                                                    |
| Total de semestres do<br>financiamento:                                                | Quantidade de semestres que o estudante tem direito a financiar pelo FIES                                                                                                    |
| Meses a serem financiados no semestre atual:                                           | Quantidade de meses do semestre, sempre 6                                                                                                    |
| Quantidade de pessoas do<br>grupo familiar:                                            | Quantidade de pessoas que compõem o grupo familiar informado pelo estudante na inscrição                                                                                               |
| Renda familiar mensal bruta:                                                           | Valor da renda bruta familiar informado pelo estudante na inscrição                                                                                                    |
| Renda familiar mensal bruta per<br>capita:                                             | Valor da renda bruta familiar dividido pela quantidade de pessoas do grupo familiar                                                                                                    |
| Valor da semestralidade SEM<br>desconto - Grade Curricular<br>Regular R\$:             | Valor da semestralidade SEM desconto ofertado pela Instituição de Ensino<br>no FIES Oferta                                                                                             |
| Valor da semestralidade COM<br>desconto - Grade Curricular<br>Regular R\$:             | Valor da semestralidade COM desconto ofertado pela Instituição de Ensino no FIES Oferta                                                                                                |
| Valor da semestralidade para o<br>FIES R\$:                                            | Valor da semestralidade para o FIES ofertado pela Instituição de Ensino no FIES Oferta                                                                                                 |
| Valor da Semestralidade ATUAL<br>COM desconto - Grade<br>Curricular a ser Cursada R\$: | Valor líquido da semestralidade informado pela CPSA, incluindo eventuais descontos. Esse valor é utilizado como parâmetro para cálculo do financiamento FIES e bolsa Prouni, se houver |

| Percentual de<br>comprometimento da renda<br>familiar:               | Percentual de comprometimento da renda familiar                                                                    |
|----------------------------------------------------------------------|----------------------------------------------------------------------------------------------------|
| Bolsa ProUni:                                                        | Informa se o estudante possui ou não bolsa Prouni                                                                  |
| Percentual Bolsa ProUni:                                             | Percentual Prouni, somente aparecerá se for estudante Prouni SIM                                                   |
| Valor da Bolsa ProUni:                                               | Valor do Prouni, somente aparecerá se for estudante Prouni SIM                                                     |
| Valor do Semestre Atual<br>Descontado ProUni:                        | Semestralidade total descontado o Prouni, somente aparecerá se for estudante Prouni SIM                            |
| Mensalidade atual com<br>desconto deduzida bolsa<br>ProUni:          | Mensalidade total descontado o Prouni, somente aparecerá se for estudante Prouni SIM                               |
| Semestralidade atual com<br>desconto deduzida bolsa<br>ProUni:       | Semestralidade líquida, descontado o Prouni, somente aparecerá se for estudante Prouni SIM                         |
| Percentual de financiamento<br>solicitado:                           | Percentual do financiamento, poderá ser alterado para menor pelo estudante na aba financiamento                    |
| Valor a ser financiado no<br>semestre ATUAL com recursos<br>do FIES: | Valor a ser financiado com recursos FIES, calculado o percentual de financiamento e descontado o Prouni, se houver |
| Valor a ser pago no semestre<br>ATUAL com recursos do<br>estudante:  | Valor a ser pago com recursos do estudante, se divido por 6 é igual a coparticipação                               |
| Taxa de juros anual:                                                 | Para estudantes do Novo FIES, não há taxa de juros                                                                 |
| Valor Total do financiamento:                                        | Valor de financiamento já contratado, igual ao valor contratado em 1/2018 somado ao valor do aditamento 2/2018     |
| Valor do limite de crédito global:                                   | Valor do limite de crédito global, valor capturado da Inscrição                                                    |

Após os dados o estudante terá que responder a um questionamento.

A pergunta possibilita que o estudante rejeite os dados informados e o aditamento será reiniciado para que a CPSA regularize as informações.

> \*Os valores da semestralidade, O Sim O Não o turno, a duração regular e o total de semestres já concluídos do curso estão corretos?:

Para rejeitar o aditamento caso não concorde com os valores, basta selecionar "NÃO", "CONFIRMA", e o aditamento voltará para ter informação adequada pela CPSA.

# O estudante deve procurar sua CPSA e solicitar a regularização da informação divergente.

Ao verificar que as informações estão corretas, o estudante deve selecionar "SIM" para prosseguir. Uma nova pergunta será apresentada:

Você deseja efetuar alguma ○ Sim ○ Não alteração nos seus dados cadastrais, nos fiadores do seu financiamento ou reduzir o percentual de financiamento?:

Caso não exista nenhum dado cadastral a ser alterado o estudante seleciona "NÃO" e "CONFIRMA".

O SIFES fará as verificações e informará se o Aditamento é Simplificado ou Não Simplificado.

Para Aditamento Simplificado o estudante deverá comparecer somente à CPSA para obter uma via do DRM.

Para Aditamento Não Simplificado o estudante deverá comparecer à CPSA para obter o DRM assinado e posteriormente ir até à Agência de vinculação do contrato para finalizar a renovação.

Caso o estudante deseje realizar alguma alteração cadastral, seleciona "SIM" e "CONFIRMA".

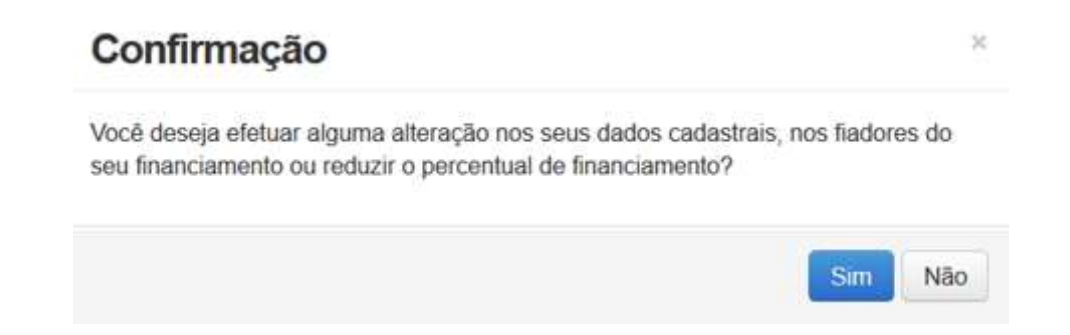

O SIFES trará novamente a pergunta se o estudante deseja realizar alteração. Caso NÃO, clique na respectiva opção. Caso SIM, clique no botão "SIM". Aparecerá uma nova pergunta para confirmação.

#### Alerta

A solicitação de aditamento foi reaberta. Após a realização das alterações desejadas, a solicitação de aditamento deverá ser confirmada o mais breve possível, sob pena de seu cancelamento

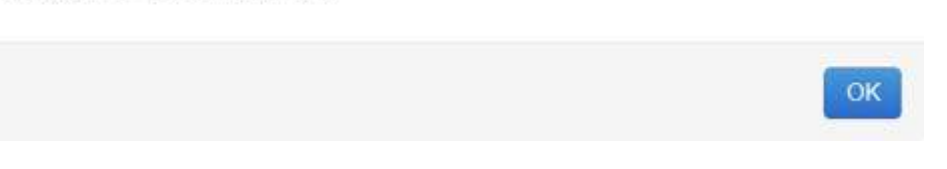

Após a confirmação, caso apresente tela cinza, o estudante deve clicar em qualquer lugar da tela para habilitar.

| 19-14-0     | Onton california |  |
|-------------|------------------|--|
| 0           |                  |  |
| D TRANSPORT |                  |  |
| 10.0000     |                  |  |
| 1.000-000   |                  |  |
| 100         |                  |  |
|             |                  |  |
|             |                  |  |
|             |                  |  |
|             | d mail           |  |

Os dados estarão distribuídos em abas:

|      | Dados cadastrais | Pass | o a passo        |  |
|------|------------------|------|------------------|--|
| 1000 | Financiamento    | 0    | Dados cadastrais |  |
| F    | Fiador           | 2    | Financiamento    |  |
| 1    | Confirmação      | 3    | Confirmação      |  |

Na primeira aba aparecerá os dados cadastrais.

Todos os campos virão preenchidos com as informações e somente os campos de e-mail e telefones permitirão alteração pelo estudante. Caso o estudante deseje alterar algum outro dado cadastral, deverá comparecer à Agência de vinculação do contrato.

| Dados cadastrais       |          |
|------------------------|----------|
| CPF:                   |          |
| Nome completo:         |          |
| Data de nascimento:    |          |
| Sexo:                  | Feminino |
| *RG:                   |          |
| *Orgão emissor/UF:     |          |
| *Data de emissão:      |          |
| *Estado Civil:         | ×        |
| "E-mail:               |          |
| *Município:            | ~        |
| *CEP:                  |          |
| *Endereço:             |          |
| "Bairro:               |          |
| *Telefone residencial: |          |
| *Telefone celular:     |          |

#### Os campos de telefone e e-mail são obrigatórios.

Após a verificação dos dados e alteração ou não dos campos permitidos o estudante deve "SALVAR" e "AVANÇAR" para prosseguir. O SIFES apresentará a mensagem "Operação realizada com sucesso" e passará para a próxima aba.

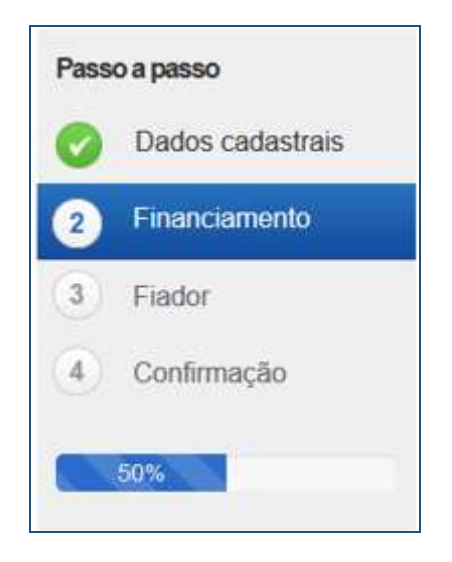

Na segunda aba o SIFES trará as informações da Instituição de Ensino, do curso e do financiamento.

Nesta aba somente o campo "Percentual de financiamento solicitado" pode ser alterado. A alteração é realizada digitando o novo percentual desejado, sempre para menor, pois **não é possível aumentar o percentual de financiamento**.

# Somente é permitido ao estudante diminuir o percentual de financiamento e uma vez diminuído <u>não</u> poderá ser aumentado novamente.

Ressaltamos que o percentual de financiamento é calculado tendo como parâmetro o "Valor da semestralidade ATUAL COM desconto" e não o teto definido para o FIES.

| Instituição e local de oferta          | a de cursos |
|----------------------------------------|-------------|
| UF:                                    |             |
| Município:                             |             |
| Instituição:                           |             |
| Local de oferta de Cursos<br>(campus): |             |
| Curso:                                 |             |

#### Termos de financiamento

Número da matrícula:

Duração regular do curso:

Total de semestres já concluídos e/ou aproveitados nesta IES/curso:

Semestre a ser cursado pelo estudante:

Total de semestres dilatados:

Total de semestres suspensos:

Total de semestres já financiados:

Total de semestres do financiamento:

Meses a serem financiados no semestre atual:

Quantidade de pessoas do grupo familiar:

Renda familiar mensal bruta:

Renda familiar mensal bruta per capita:

\*Valor da semestralidade SEM desconto RS:

\*Valor da semestralidade COM desconto RS:

"Valor da semestralidade para o FIES R\$:

Valor da Semestralidade ATUAL COM desconto R\$:

Percentual de comprometimento da renda familiar:

Percentual de financiamento solicitado:

38

| Valor a ser financiado no          |  |  |
|------------------------------------|--|--|
| semestre ATUAL com recursos        |  |  |
| do FIES:                           |  |  |
| Valor da mensalidade a ser         |  |  |
| financiado no semestre ATUAL       |  |  |
| com recursos do FIES:              |  |  |
| Taxa de juros anual:               |  |  |
| Valor Total do financiamento:      |  |  |
| Valor do limite de crédito global: |  |  |
|                                    |  |  |

Após a verificação dos dados e alteração ou não dos campos permitidos o estudante deve SALVAR e AVANÇAR para prosseguir.

Caso possua fiador(es) e a renda não for suficiente, o SIFES apresentará mensagem de alerta.

| Alerta                                                                                                    | ×  |
|----------------------------------------------------------------------------------------------------|----|
| Renda do(s) Fiador(es) insuficiente(s), o aditamento será não simplificado. Será<br>necessário a apresentação de fiador(es) com renda(s) suficiente(s). |    |
|                                                                                                    | ок |

O SIFES apresentará a mensagem "Operação realizada com sucesso" e passará para a próxima aba.

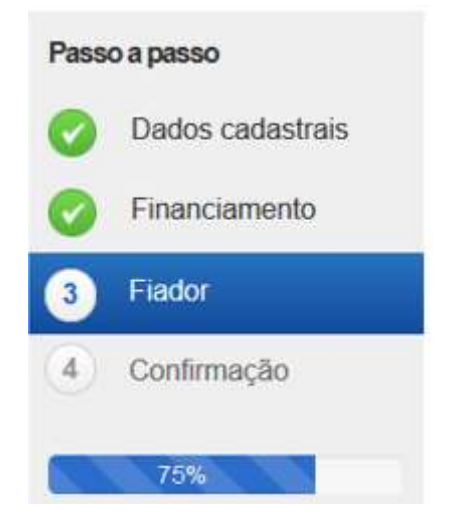

Na terceira aba o SIFES trará as informações do(s) Fiador(es) e somente será apresentada aos estudantes que possuem fiador no contrato.

Primeiramente aparecerá uma mensagem informativa em relação a renda do fiador.

"Alterar dados do(s) fiador(es) do seu financiamento. Contudo, a alteração implicará na realização de aditamento NÃO simplificado, exigindo o seu comparecimento e do(s) fiador(es) ao banco para formalizar o aditamento. Lembre-se que a soma da renda mensal bruta do(s) fiador(es) deverá ser, pelo menos, igual ou superior a duas vezes o valor da mensalidade financiada pelo FIES. Além disso, o(s) fiador(es) somente será(ão) aceito(s) nessa condição pelo banco se possuir(em) idoneidade cadastral."

Abaixo virá os dados do(s) fiador(es), não permitindo alteração na tela. Caso o estudante deseje alterar, responderá ao questionamento e o Aditamento será Não Simplificado, sendo necessário comparecer a agência de vinculação com o(s) fiador(es).

| Fiadores |      |                    |
|----------|------|--------------------|
| CPF      | Nome | Renda mensal bruta |
|          |      |                    |

#### Você deverá informar 1 ou 2 fiadores, desde que a renda somada seja:

1) Pelo menos uma vez o valor da mensalidade no caso de estudante bolsista do ProUni;

2) Pelo menos duas vezes o valor da mensalidade para os demais estudantes.

| Total (R\$):                | Total da renda bruta do(s) fiador(es)     |
|-----------------------------|-------------------------------------------|
| Valor da mensalidade (R\$): | Valor da mensalidade financiada pelo FIES |

Deseja realizar alteração de 🔿 Sim 🔿 Não fiador?:

Na pergunta se a resposta for NÃO o estudante irá SALVAR e AVANÇAR para prosseguir para última aba. Se a resposta for SIM o SIFES apresentará a mensagem "Necessário comparecer com o(s) fiador(es) ao Agente Financeiro", o estudante irá SALVAR e AVANÇAR para prosseguir para última aba.

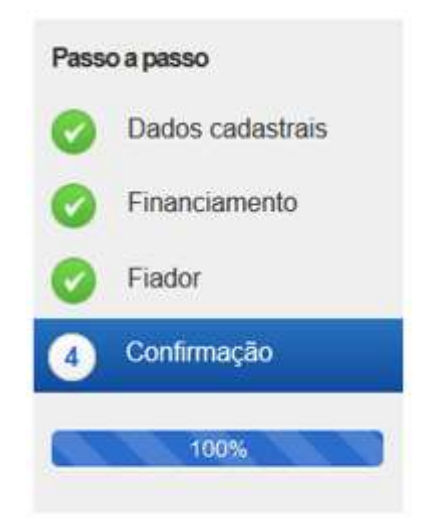

Na última aba o SIFES trará apenas a confirmação, apresentando os dados do(s) fiador(es), se houver, ou os dados da agência.

| Confirmação            |      |                    |
|------------------------|------|--------------------|
| Agéncia: 2 - PLAUALTO  |      |                    |
|                        |      |                    |
| CPF                    | Nome | Renda mensal bruta |
|                        |      |                    |
|                        |      |                    |
|                        |      |                    |
| Votar Confirmar        |      |                    |
| Confirmação            |      |                    |
| Apincia: 25-Califordia |      |                    |
|                        |      |                    |
|                        |      |                    |
|                        |      |                    |
|                        |      |                    |
|                        |      |                    |

O estudante poderá VOLTAR e perderá todos os passos realizados, ou CONFIRMAR para finalizar o aditamento.

Para aditamento Não Simplificado apresentará a mensagem "O Aditamento de Renovação será não simplificado, compareça a CPSA para emissão da DRM e dirija-se a agência para conclusão do aditamento."

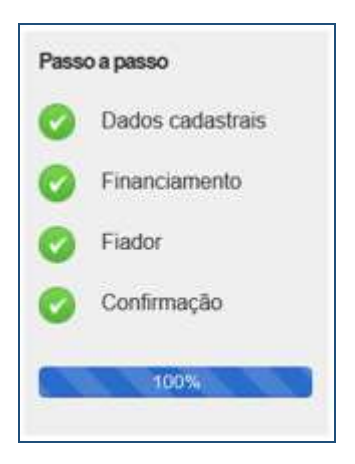

## 7 Dúvidas Frequentes

#### Posso alterar a data do vencimento da minha prestação?

Não. As parcelas do FIES possuem por vencimento o dia **15** de cada mês.

# *Eu tenho bolsa parcial do Prouni. Se eu conseguir FIES com percentual de 50% fico sem pagar nada?*

Não. O FIES é aplicado no valor da mensalidade **após abater o Prouni**. Suponha que você tenha uma mensalidade de R\$ 1.000,00 e seja contemplado com 50% de Prouni e 50% do FIES. O FIES será aplicado em relação a R\$ 500,00, de modo que você terá que pagar uma coparticipação de R\$ 250,00, além de seguro prestamista e taxas administrativas

#### Quero aumentar o meu percentual de financiamento. Como faço?

O percentual de financiamento é definido pelo FNDE/MEC e não se altera ao longo do financiamento – a menos que o estudante decida <u>diminuí-lo</u>, sendo que não poderá aumentá-lo posteriormente.

# Quero transferir de faculdade, mas a instituição de destino não está aceitando meu pedido!

A IES de destino tem autonomia para concordar ou não com sua transferência.

#### Não consigo fazer meu aditamento.

Verifique se está aberto o período de aditamento para o semestre almejado. Lembre-se que o aditamento é disponibilizado aos alunos que estão adimplentes, e o processo se inicia com ação da CPSA.

#### Não consigo acesso ao sifesweb. Recebo a mensagem "código inválido, por favor faça o login novamente através de sua aplicação".

Você deve realizar reset do OTP na página https://login.caixa.gov.br/regotp/reset.

#### Não consigo acesso ao sifesweb. Quando clico no link que recebi no meu e-mail, dá informação de que o link não funciona ou está inválido.

Quando você usa um e-mail @hotmail.com, @live.com ou @outlook.com, é necessário que a opção "Visualização de Links" (disponível em Opções > Layout > Visualização de Links) esteja devidamente desmarcada.

Caso já tenha corrigido a configuração do seu e-mail, sugerimos realizar limpeza de cookies e histórico de navegação, reiniciar o navegador (Mozilla Firefox ou Google Chrome) e efetuar nova tentativa.